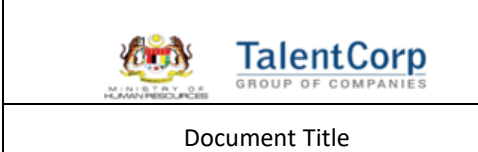

## (User Manual)

## **Refund Process**

**Company View** 

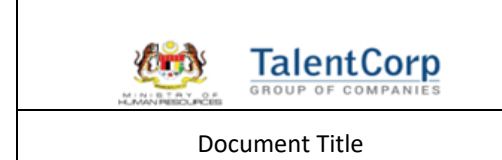

1. To access the system, launch the Internet Browser and browse to Expatriate Services Division (ESD) System at https://esd.imi.gov.my/portal/

| في يتي                    | Expat<br>Servic<br>Divisie<br>MMGRATION DEPARTMENT O | riate<br>:es<br>on<br>ekspatriat<br>:MALAVSIA |                         |                               | LOGIN               | / REGISTER               |
|---------------------------|------------------------------------------------------|-----------------------------------------------|-------------------------|-------------------------------|---------------------|--------------------------|
|                           | HOME ABOUT                                           | IS EMPLOYERS                                  | EXPATRIATES             | LATEST NEWS                   | FAQ                 | DOWNLOADS                |
|                           | IN<br>COLLABORATION<br>WITH                          |                                               | <b>ats</b><br>ALENTCORP |                               | TEGORY 1<br>PATRATE |                          |
| EMPLO<br>RECLAS<br>(CATEG | YMENT PAS<br>SICATION<br>ORY I, II AN                | SS<br>DIII)                                   | MA ANA                  | EMPI<br>NEGORY 2<br>KPATRIATE | LOYMENT<br>PASS     | CATEGORY 3<br>KNOWLEDGE/ |

2. Fill in <LOGIN ID> and <PASSWORD>, and then click on [Log In] to access the system.

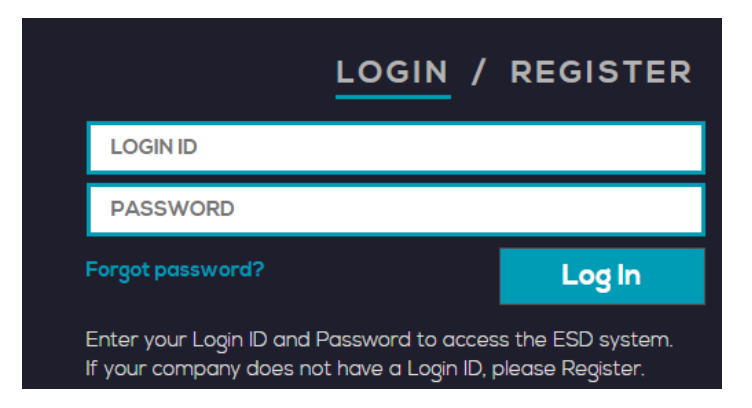

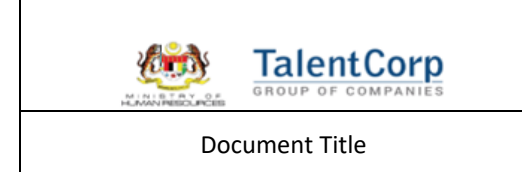

3. Once the homepage appears, click application to access the refund module.

| Message                                                                                                    |  |
|----------------------------------------------------------------------------------------------------|--|
| MALAYSIA EXPATRIATE TALENT SERVICE CENTRE (MYXPATS): HELP US TO IMPROVE OUR SERVICES AND YOUR CUSTOMER EXPERIENCE                                                                                                    |  |
| Dear Valued Clients,                                                                                                    |  |
| Greetings from MYXpatsl                                                                                                    |  |
| We are pleased to share that the Malaysia Expatriate Talent Service Centre (MYXpats Centre) are extending the customer experience survey from 1st March to 1st April 2023. Through this survey, we aim to obtain your feedback regarding your experiences with MYXpats Centre. The survey results will be used for us to further improve on our existing services, practices, and processes. |  |
| All information provided through this exercise will be kept strictly confidential. Any information submitted will only be referred to internally for the purpose of the survey.                                                                                                    |  |
| This survey consists of eleven (11) questions and should take no more than eleven (11) minutes to complete.                                                                                                    |  |
| Please reach out to us at helpdesk@myxpats.com my if you require further clarification or assistance.                                                                                                    |  |
| We thank you for your time and support, and we look forward to serving you better.                                                                                                    |  |
|                                                                                                    |  |
| Thank you,                                                                                                    |  |
| Yours sincerely,<br>MYXpats Centre                                                                                                    |  |

4. Click rejected for view rejected application.

| 👌 🛨 МҮХрац                          | 5  |          |           | Okader 13, 2023, Friday   2-41-21 PM                 | vintment 🕒 Compar | y 🖶 LOU 🏘 Home 🗎 | Applications 😂 Setting ( | 🖲 Logout |
|-------------------------------------|----|----------|-----------|------------------------------------------------------|-------------------|------------------|--------------------------|----------|
| SAMPLE OF DOCUMENTS                 | 1  |          |           | COMPANY APPLICATION                                  |                   |                  |                          |          |
| 1. EMPLOYMENT PASS<br>(EP)          | s  | EARCH (N | ME/PASSPI | DRT): Page: + 1/2 + 24 records found Add Application |                   |                  |                          |          |
| 2. PROFESSIONAL VISIT<br>PASS (PVP) | N  | O. ID    | РНОТО     | NAME                                                 | PASSPORT          | NATIONALITY      | PASS EXPIRY              |          |
| 3. DEPENDENT PASS (DP)              | 1  | 4781     |           | YUEHUA WANG                                          |                   | CHINESE          | 01/11/2016               | P        |
| PAYMENT                             | 2  | 4519     | 2 📡       | RAN FEI                                              |                   | CHINESE          | 03/05/2016               | 4        |
| 1. PENDING PAYMENT (0)              | 3. | 4543     | н 戻       | LARSEN KIM                                           |                   | DANISH           | 04/02/2022               | P        |
| 2. TRANSACTION HISTORY<br>(41)      | 4  | 4543     | 2 🔛       | RABBETTS VERNON JOHN                                 |                   | BRITISH          | 11/01/2020               | A        |
| APPLICATION STATUS                  | 5. | 4559     | 8 🔛       | SHUBHADA SURVE                                       |                   | INDIAN           | 13/03/2018               | P        |
| 1. PROCESSING (0)                   | 6. | 4693     | 8 📄       | ALEJO VILLAMOR JR                                    |                   | FILIPINO         | 12/05/2019               | 4        |
| RETURNED (0)     RETURNED FOR       | 7. | 4761     | 5 戻       | WANG YUEHUA                                          |                   | CHINESE          | 01/11/2018               | P        |
| SPECIAL PASS (0)                    | 8  | 4789     | 5 📡       | XIAO GUIPING                                         |                   | CHINESE          | 19/08/2017               | P        |
| 2. APPROVED                         | 9  | 4871     | 9 戻       | GANADO RYAN                                          |                   | FILIPINO         | 27/10/2021               | •        |
| SPECIAL PASS (0)                    | 1  | . 4893   | 4 🔛       | TSEKOVA ELENA GEORGIEVA                              |                   | BULGARIAN        | 29/10/2022               | P        |
| 3. REJECTED (2)                     | 1  | . 5451   | з 📄       | GANADO RYAN                                          |                   | FILIPINO         | 27/10/2023               | P        |
| 4. APPEAL (0)                       | 1  | 2. 5554  | 7 🔛       | CAOAGAS ALPHA                                        |                   | FILIPINO         | 27/10/2023               | A        |
| 5. REFUND (0)                       | 1  | 6894     | 6 🔛       | MARSHALL NOEL PRATAP                                 |                   | INDIAN           | 28/09/2022               | A        |
| ENDORSEMENT                         | 1  | 1. 5995  | 1 📄       | MARSHALL NOEL PRATAP                                 |                   | INDIAN           | 28/09/2020               | <b>A</b> |
| 1. APPROVED<br>APPLICATION (0)      | 1  | 5. 6052  | 5 🕞       | TSEKOVA ELENA GEORGIEVA                              |                   | BULGARIAN        | 29/10/2020               | P        |
| 2. PROCESSING                       |    | _        |           | 1                                                    |                   |                  |                          |          |

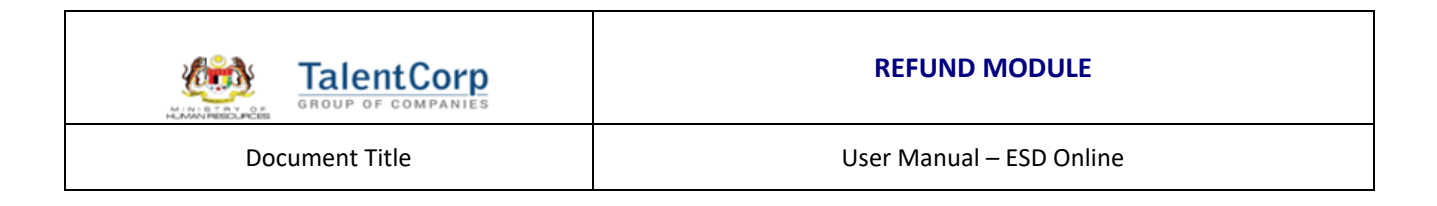

5. Choose one application, to proceed Refund and click the refund button in Action Column.

| 🤹 🕂 МҮХра                         | s |     |                             |       | , October 13, 2023, Friday   2:42:53 PM |             |          | 🖻 MyHelp Appointment 🕒 Company 🖶 LOU | ♠ Home            | Applications 📚 Setting 🛞 I                                                                                       | Logout |
|-----------------------------------|---|-----|-----------------------------|-------|-----------------------------------------|-------------|----------|--------------------------------------|-------------------|----------------------------------------------------------------------------------------------------|--------|
| APPLICATION                       | 1 | No. | FORM ID                     | рното | APPLICANT NAME                          | NATIONALITY | PASSPORT | PASSTYPE                             | CURRENT<br>STATUS | ACTION                                                                                                    |        |
| 2. EMAIL NOTIFICATION             |   | 1.  | E3201-<br>680053-<br>892537 |       | NAGOUDA ANITA ANAND                     | INDIAN      |          | Employment Pass                      | REJECTED          | Refund                                                                                                    |        |
| 3. NOTIFICATION ON PASS<br>EXPIRY |   | 2.  | E3201-<br>555447-<br>434715 |       | CAOAGAS ALPHA                           | FILIPINO    |          | Employment Pass                      | REJECTED          |                                                                                                    |        |
| APPROVING AGENCY /                |   |     |                             |       |                                         |             |          |                                      |                   | and the second second second second second second second second second second second second second second second |        |

6. The rejected application will be routed to the refund bin.

| APPLICATION STATUS                                    |  |  |  |  |  |  |
|-------------------------------------------------------|--|--|--|--|--|--|
| 1. PROCESSING (0)                                     |  |  |  |  |  |  |
| <ul> <li>INTERVIEW (0)</li> </ul>                     |  |  |  |  |  |  |
| <ul> <li>DOCUMENT<br/>SIGHTING (0)</li> </ul>         |  |  |  |  |  |  |
| RETURNED (1)                                          |  |  |  |  |  |  |
| <ul> <li>RETURNED FOR<br/>SPECIAL PASS (0)</li> </ul> |  |  |  |  |  |  |
| 2. APPROVED                                           |  |  |  |  |  |  |
| APPLICATION (1)                                       |  |  |  |  |  |  |
| <ul> <li>SPECIAL PASS (0)</li> </ul>                  |  |  |  |  |  |  |
| 3. REJECTED (3)                                       |  |  |  |  |  |  |
| 4. APPEAL (0)                                         |  |  |  |  |  |  |
| 5. REFUND (7)                                         |  |  |  |  |  |  |
|                                                       |  |  |  |  |  |  |

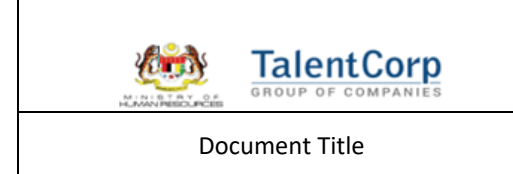

7. Application will be routed to Refund Tab, Click Upload in Action Column

| 🔅 🔶 МҮХра                         | ts |     |                        |       | l, October 13, 2023, Friday   2:45:05 PM |             |          | 🖸 MyHelp Appointment 🕒 Cor | mpany 🖶 LC        | ال 🕈 Home 🎴 Applications 📚 Setting 😵 Log | pout |
|-----------------------------------|----|-----|------------------------|-------|------------------------------------------|-------------|----------|----------------------------|-------------------|------------------------------------------|------|
| APPLICATION                       | Î  | No. | FORM ID                | рното | APPLICANT NAME                           | NATIONALITY | PASSPORT | PASSTYPE                   | CURRENT<br>STATUS | ACTION                                   |      |
| 2. EMAIL NOTIFICATION             |    | 1.  | E545-449488-<br>734118 |       | ZHANG BINGQI                             | CHINESE     |          | Employment Pass            | COMPLETED         | Proof of payment                         |      |
| 3. NOTIFICATION ON PASS<br>EXPIRY |    | 2.  | E545-471319-<br>160558 |       | MANI THANGARAJ                           | INDIAN      |          | Employment Pass            | COMPLETED         |                                          |      |
| APPROVING AGENCY /                |    | 3.  | E545-469306-<br>156586 |       | RAJESH SHANMUGAN                         | INDIAN      |          | Employment Pass            | REFUND            | Upload Cancel                            |      |
| 1. LIST OF APPLICANTS             |    | 4.  | E545-439296-<br>95202  |       | RAMAKRISHNAN ALAGARSAMY                  | INDIAN      |          | Employment Pass            | REFUND            | Upload Cancel                            |      |
| 2. EMAIL NOTIFICATION             |    | 5.  | E545-56822-<br>84264   |       | SELVAM MANI                              | INDIAN      |          | Employment Pass            | REFUND            | Upload Cancel                            |      |
|                                   |    | 6.  | E545-43305-<br>78539   |       | PRATHAP RAVICHANDRAN                     | INDIAN      |          | Employment Pass            | COMPLETED         | Proof of payment                         |      |
| 1. EMPLOYMENT PASS<br>(FP)        |    | 7.  | E545-43213-<br>78377   |       | KARTHIK SUBRAMANIAM                      | INDIAN      |          | Employment Pass            | RETURN            | Upload Cancel                            |      |

8. Click Upload in Action Column to upload documents.

| E545-469306-<br>156586 | RAJESH SHANMUGAN        | INDIAN | Employment Pass     | REFUND | Upload Cancel |
|------------------------|-------------------------|--------|---------------------|--------|---------------|
| E545-439296-<br>95202  | RAMAKRISHNAN ALAGARSAMY | INDIAN | <br>Employment Pass | REFUND | Upload Cancel |
| E545-56822-<br>84264   | SELVAM MANI             | INDIAN | Employment Pass     | REFUND | Upload Cancel |

9. Once the documents are uploaded and click submit the application.

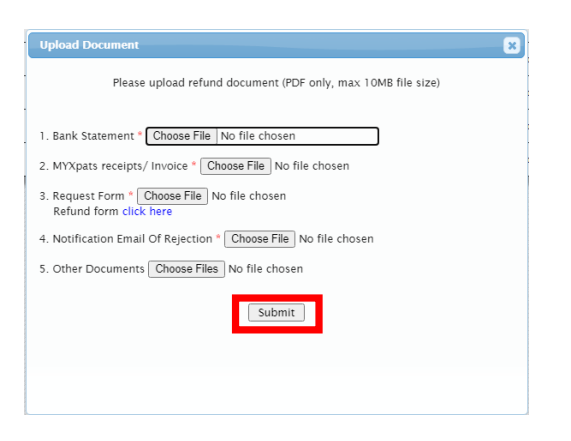

10. Once the documents are uploaded, the application will be submitted.

Upload Complete!

| ок |  |
|----|--|
|    |  |

| GROUP OF COMPANIES | REFUND MODULE            |
|--------------------|--------------------------|
| Document Title     | User Manual – ESD Online |

11. The status of the application will change to **Processing** once submitted.

| 3. | E545-469306-<br>156586 | RAJESH SHANMUGAN | INDIAN | Employment Pass | PROCESSING |  |
|----|------------------------|------------------|--------|-----------------|------------|--|

12. If the application is returned, the action change to Return, the company able to view the reason of the return (highlighted in blue)

| 7.                                                              | E545-43213-<br>78377                                                   |  | KARTHIK SUBRAMANIAM          | INDIAN             |             | Employment Pass | RETURN | Upload Cancel |  |
|-----------------------------------------------------------------|------------------------------------------------------------------------|--|------------------------------|--------------------|-------------|-----------------|--------|---------------|--|
|                                                                 |                                                                        |  |                              |                    |             |                 |        |               |  |
|                                                                 |                                                                        |  | ×                            |                    |             |                 |        |               |  |
|                                                                 |                                                                        |  |                              |                    |             |                 |        |               |  |
| Please upload refund document (PDF only, max 10MB file size)    |                                                                        |  |                              |                    |             |                 |        |               |  |
|                                                                 |                                                                        |  | 1. Bank Statement * Choose   | File No file chose | n           |                 |        |               |  |
|                                                                 |                                                                        |  | 2. MYXpats receipts/ Invoice | * Choose File No   | file chosen |                 |        |               |  |
|                                                                 | 3. Request Form * Choose File No file chosen<br>Refund form click here |  |                              |                    |             |                 |        |               |  |
| 4. Notification Email Of Rejection * Choose File No file chosen |                                                                        |  |                              |                    |             |                 |        |               |  |
|                                                                 |                                                                        |  |                              |                    |             |                 |        |               |  |
|                                                                 |                                                                        |  |                              | Submi              | t           |                 |        |               |  |

THE END